De modo a realizar a inscrição no Google Classroom devem seguir os seguintes passos:

1° - No seguinte link: <u>https://selfservice.dsi.tecnico.ulisboa.pt/</u> devem activar o GSuit, conforme a figura:

| PÁGINA INICIAL                                   | Utilizador: Jos                                                             | é Alexandre De I           | Brito Aleixo Bogas ( <mark>log</mark> a | out)                                              |                          |
|--------------------------------------------------|-----------------------------------------------------------------------------|----------------------------|-----------------------------------------|---------------------------------------------------|--------------------------|
| SERVIÇOS<br>SELF SERVICE<br>SERVIÇOS DISPONÍVEIS | DSI » Sendroz » Self Service » Serviços disponíveis<br>Serviços disponíveis |                            |                                         |                                                   |                          |
| GRUPOS                                           | Bem-vind<br>Serviço                                                         | o à página de si<br>Estado | elf-service da DSI. Ac                  | qui é possível consultar os serviços dis<br>Acção | poníveis, verificar o se |
|                                                  | wifi<br>proxy                                                               | Activo 🗸                   | Como aceder?                            |                                                   |                          |
|                                                  | afs                                                                         | Por activar 🔘              | Activar                                 |                                                   |                          |
|                                                  | web                                                                         | Por activar O              | Activar                                 |                                                   |                          |
|                                                  | cgi<br>mail                                                                 | Por activar 🛈              | Activar                                 |                                                   |                          |
|                                                  | printing                                                                    | Activo 🗸                   | Instruções de viso                      | Alterar senha de login alternativo                |                          |
|                                                  | GSute                                                                       | Por activar 🗘              | Activar                                 | )                                                 |                          |

Após mais um passo em que aceitam a activação deverá aparecer assim:

| web      | Por activar 🛈 | Activar           |                                    |
|----------|---------------|-------------------|------------------------------------|
| cgi      | Por activar 🛈 | Activar           |                                    |
| mail     | Activo 🗸      | Como aceder?      |                                    |
| printing | Activo 🗸      | Instruções de uso | Alterar senha de login alternativo |
| GSuite   | Activo 🗸      | Como aceder?      |                                    |

2º - No vosso fénix, vão ao separador comunicação e seleccionam "Google Classroom", conforme a figura: Depois seleccionam a disciplina de Materiais de Construção.

| TÉCNICO LISBOA                      | Comunicação Pessoal                              | Docência        | Departamento                                                     | Alumni                    | Curriculum        | Gestão de Espa                                 | ços   |
|-------------------------------------|--------------------------------------------------|-----------------|------------------------------------------------------------------|---------------------------|-------------------|------------------------------------------------|-------|
| Comunicação                         | Comunicação > Ferramen                           | tas Colaborativ | as > Google Clas                                                 | sroom                     |                   |                                                |       |
| Mensagens<br>Canais                 | Ferramentas                                      | Colabo          | rativas                                                          |                           |                   |                                                |       |
| Favoritos                           |                                                  | om              | ão ficar logo dispoi                                             | aívol na plat             | aforma da Goog    |                                                |       |
| Google Classroom<br>Microsoft Teams | É ainda de notar que a                           | penas os utiliz | ao licar logo dispor<br>tivos membros pod<br>adores que já tenha | em apenas<br>em ativado o | ficar disponíveis | ie.<br>após algum tempo<br>ária Google estarão | ) dis |
| E-Mails                             | Grupo                                            |                 | Endereço do G                                                    | rupo                      |                   |                                                |       |
| Envio de Mensagens Subscrições      | Materiais de Construção<br>2º Semestre 2019/2020 |                 | IST-course-2Ser                                                  | nestre201920              | 020-MCon364511    | 13264                                          | >     |
| Ficheiros                           |                                                  |                 |                                                                  |                           |                   |                                                |       |
| Consultar                           | Materiais de Construção I                        |                 |                                                                  |                           |                   |                                                |       |

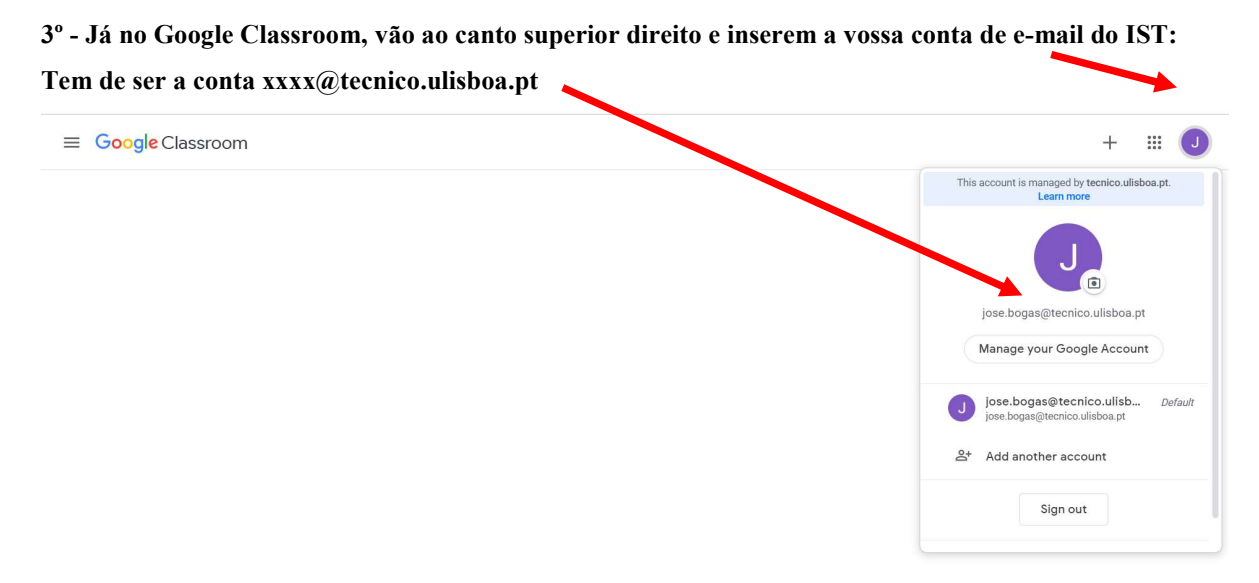

## ?

Depois escolhem entrar como aluno. Nessa altura vai aparecer a informação "turma não encontrada" Neste caso, devem esperar cerca de 12 horas até que o Google Classroom fique activo. Após esse tempo de espera, seguem novamente os passos 1 e 2, e já irá aparecer a unidade curricular de Materiais de Construção, conforme apresentado na figura abaixo:

| ≡ Google Classroom                                                              | + 🏼 🕘                                                             |
|---------------------------------------------------------------------------------|-------------------------------------------------------------------|
|                                                                                 | This account is managed by tecnico.ulisboa.pt.<br>Learn more      |
| IS I - COURSE - 25emestra<br>Materiais de Construção - 2° Contra<br>44 students | jose.bogas@tecnico.ulisboa.pt<br>Manage your Google Account       |
| ~ •                                                                             | Jose.bogas@tecnico.ulisb Default<br>jose.bogas@tecnico.ulisboa.pt |
|                                                                                 | 옫* Add another account                                            |
|                                                                                 | Sign out                                                          |